# Buscador de viajes

# **CMA CGM Group eBusiness**

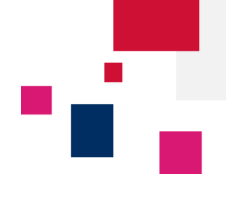

#### Acceda a la plataforma de eBusiness de CMA CGM Group en los siguientes enlaces:

www.cma-cgm.com

www.cnc-ebusiness.com

www.anl.com.au

#### Haga clic en eBusiness → Buscador de viajes

40 Q SERVICIOS EBUSINESS OFICINAS LOCALES NOTICIAS Y MEDIA FINANZAS NUESTRA OFERTA VISIBILIDAD DEL EMBARQUE SCHEDULES TARIFAS BOOKING / SI DOCUMENTACIÓN Solicitud de booking Nuestros servicios Mi Página de Inicio Buscador de tarifas Panel - Documentación Routing finder Mi Panel de Embarques Buscador de viajes Crear una Cuenta Web Recargos maritimos Panel - Booking Borradores a revisar B/Ls originales Mis Notificaciones Schedules por p Tarifas inland Ayuda Enviar instrucciones Panel - Facturas Seguimiento de envíos Eco Calculator Demoras y ocupaciones Panel - Instrucciones Panel - Contenedores Petición de cotización Carga del VGM (Form) Solicitud de seguro Carga del VGM Panel - VGM Buscador de tara

Login (Email)
Password:
Forgotten Password?
Sign In

Paso 1: Buscar un viaje

### Buscador de viajes

CMA CGM

ANL CNC

Sign In

•

| Número de viaje 019MGW          |                                 |                                                  | Nombre del buque <u>BIQ TAKU</u><br>El nombre del buque es <u>RIO TAKU ; RTAKU</u><br>Introduzca el nombre del buque (mín. 3 caracteres) o | Búsqued              |
|---------------------------------|---------------------------------|--------------------------------------------------|----------------------------------------------------------------------------------------------------|----------------------|
| es/Buques actuales              | Introduze<br>buque, y           | ca el número de<br>haga clic en <mark>Bús</mark> | viaje o el nombre del<br><b>queda</b>                                                                                                    |                      |
| Viaje Export (referencia local) | Viaje Import (referencia local) | Buque                                            | Servicio                                                                                                    |                      |
| 1316KR                          | 097WVS                          | MAIKE D                                          | North Spain Feeder                                                                                                    | ۲                    |
| 029MGW                          | 029MGW                          | CMA CGM MANET                                    | Med Gulf Ecuador Service                                                                                                    | ٢                    |
| 073DVS                          | 102WCN                          | HAMMONIA BAVARIA                                 | Mediterranean Caribbean                                                                                                    | ٢                    |
| 1256KR                          | 085WVS                          | MAIKE D                                          | North Spain Feeder                                                                                                    | ۲                    |
| 1236KR                          | 081WVS                          | MAIKE D                                          | North Spain Feeder                                                                                                    | ٥                    |
|                                 |                                 |                                                  | К                                                                                                    | < > > 1 - 5 of 7 ite |

(i) En este cuadro sólo se muestran los viajes/buques actuales. Utilice la herramienta de búsqueda para encontrar otros viajes anteriores o posteriores

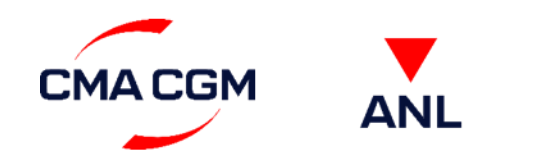

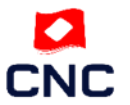

Manual – Buscador de viajes ecustomersupport@cma-cgm.com Página | 1

# Buscador de viajes

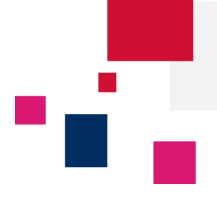

Paso 2: Visualizar los resultados

### Detalles del viaje 019MGW

|                          |                                                                     |                    | Acciones                           | <ul> <li>Solicitar booking</li> </ul> |  |  |
|--------------------------|---------------------------------------------------------------------|--------------------|------------------------------------|---------------------------------------|--|--|
|                          |                                                                     |                    | Q Modificar búsq                   | ueda                                  |  |  |
| Buque <b>RIO TAKU</b>    | Viaje <                                                             | > Servio           | io Med Gulf Ecuador Service        | Viaje < >                             |  |  |
| Port                     | 2                                                                   | Schedules          | Terminal                           | Cierre 🍘                              |  |  |
| LIVORN <mark>O_IT</mark> | Llegada<br>31/01/2016                                               | Salida             | TERMINAL DARSENA TOSCANA           | 29/01/2016 19:30                      |  |  |
| GENOA, Utilice estas fl  | echas para navegar entre l                                          | os viajes anterior | es y siguientes                    | 30/01/2016 12:00                      |  |  |
| BARCELONA, ES            | 03/02/2016                                                          | 03/02/2016         | TCB SUD                            | 01/02/2016 18:30                      |  |  |
| VALENCIA, ES             | Haga clic en el menú Acciones para modificar su búsqueda o exportar |                    |                                    |                                       |  |  |
| TANGER MED, MA           | los datos del viaje a                                               | 04/02/2016 8:00    |                                    |                                       |  |  |
| CAUCEDO, DO              | 16/02/2016                                                          | 16/02/2016         | DPWORLD ZONA FRANCA MULTIMODAL     | 14/02/2016 23:59                      |  |  |
| KINGSTON, JM             | 17/02/2016                                                          | Haga clic en Solio | itar booking para reservar espacio | ) en este viaie                       |  |  |
| VERACRUZ, MX             | 21/02/2016                                                          |                    |                                    | ven este viaje                        |  |  |
| ALTAMIRA, MX             | 23/02/2016                                                          | 24/02/2016         | IPM TERMINAL                       | 22/02/2016 12:12                      |  |  |
| HOUSTON, TX, US          | 26/02/2016                                                          | 27/02/2016         | BAYPORT CONTAINER TERMINAL         | 24/02/2016 17:00                      |  |  |
|                          |                                                                     |                    |                                    |                                       |  |  |

## Paso 3: Acceder directamente a los viajes de mis bookings actuales

Puede utilizar el Buscador de viajes para ver los detalles del viaje de sus bookings abiertos.

#### Buscador de viajes

|                                 |                                 |                                      | Introduzca el nombre del buque (m            | nín. 3 caracteres) o<br>Búsqu |
|---------------------------------|---------------------------------|--------------------------------------|----------------------------------------------|-------------------------------|
| s/Buques actuales               | E                               | sta página muest<br>u compañía tiene | ra los viajes en los cu<br>bookings abiertos | uales                         |
| Viaje Export (referencia local) | Viaje Import (referencia local) | Buque                                | Servicio                                     |                               |
| 1316KR                          | 097WVS                          | MAIKE D                              | North Spain Feeder                           | Haga clic en los 🛛 💿          |
| 029MGW                          | 029MGW                          | CMA CGM MANET                        | Med Gulf Ecuador Service                     | iconos para ver 💿             |
| 073DVS                          | 102WCN                          | HAMMONIA BAVARIA                     | Mediterranean Caribbean                      | sus bookings en 📃 💿           |
| 1256KR                          | 085WVS                          | MAIKE D                              | North Spain Feeder                           | un viaje 🔹 🔹 🔹 determinado    |
| 236KR                           | 081WVS                          | MAIKE D                              | North Spain Feeder                           |                               |
| ▲<br>ga clic en los links pa    | T<br>ara obtener más detal      | hes acerca del via                   | <mark>۲</mark><br>je, el buque y el serv     | icio K < > X 1-5 of 7         |

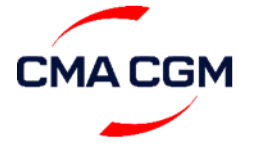

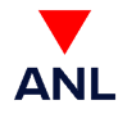

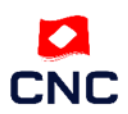